進路指導ご担当の先生方へ

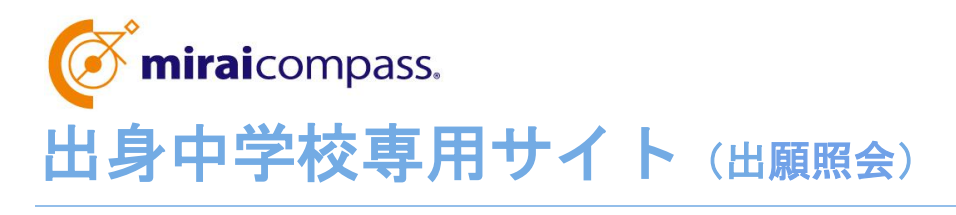

ご利用の手引き

miraicompass

## はじめに

### miraicompass サービスとは

高校・中学校等で行われている入試に対応するために作られたシステム(イベント予約、インターネット 出願、合否照会 等)です。

(運用·開発:三菱総研 DCS 株式会社)

#### 出身中学校専用サイトとは

中学校の進路指導ご担当の先生が、自校の受験生のWEBエントリーの手続き状況を、イン ターネットを経由して照会することが可能なサイトです。

照会内容は個人情報を含みますので、中学校からの「申請」と本校の「承認」の成立が必要になります。申請の際に入力する内容と、照会画面に表示される内容のお取扱いには十分ご 注意ください。

本サイトの URL ならびに申請期間・各機能の状況公開期間については、本校学生課総務・ 入試係までお問合せください。

#### (留意点)

「出身中学校専用サイト」のご利用には、

① 本校への事前申請(申請受理後、「申請用キーワード」をお知らせいたします)

② サイト上でのユーザー登録

が必要です。①の事前申請がまだお済みでない場合、本校「学生課総務・入試係(088-864-5644)」までご連絡ください。

※本資料掲載の画面見本は予告なく変更する場合があります。

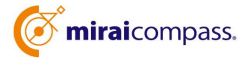

1

# イベント・出願・合否の情報照会の流れ

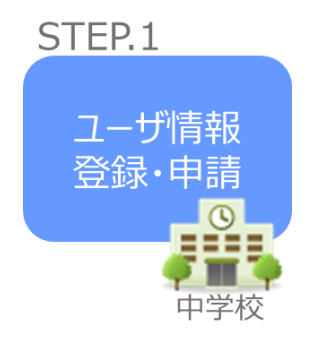

- 中学校専用サイトのご利用を希望される場合は、本校学生課総務・入試係までお問い合わせください。申請書類の請求方法等についてご案内します。
- ② WEB サイト上で学校情報、ID およびパスワード等を入力し、
   「申請」を行ってください。
   ※パスワードは再発行できませんので、忘れないようご注意ください。

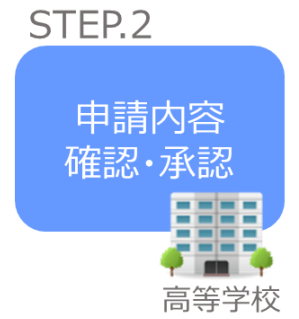

③ 本校にて、各中学校からの申請内容を確認の上、「承認」手続きを行います。
 ※承認のため、お問い合わせさせていただく場合がございます。
 ※承認には時間がかかる場合がございます。

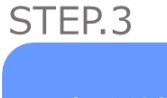

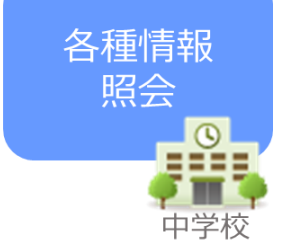

- ④ 申請時に登録した ID、パスワードでログインしてください。
- ⑤ 本校へ WEB エントリーを行った自校の生徒の出願内容をご確 認いただけます。

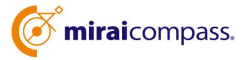

# 画面操作方法

## STEP.1 ユーザ情報登録・申請

| 学校選択    |                                                           |                                      |                            |          |
|---------|-----------------------------------------------------------|--------------------------------------|----------------------------|----------|
|         | 貴校を選択のうえ、(<br>ユーザ登録申請がお済                                  | 「ログインへ」ボタンをクリック<br>ほみでない場合は、下記「ユーサ   | してください。<br>登録甲疇する方はこちら」からお | 手続きください。 |
|         |                                                           | 通んでください                              | *                          |          |
|         |                                                           | 通んでください                              | ~                          |          |
|         |                                                           | 通んでください                              | ~                          |          |
|         | f0628.                                                    | - <b>1</b> 74-24                     |                            |          |
| ユーザ登録中調 | 発われ                                                       | 09424                                | 3                          |          |
| ユーザ登録中課 | <u>外にさ</u><br>する方はこちら<br><u>ちら</u> た希望する予めへ<br>ユーザ面積を希望する | ユーザ201<br>畑台は、(一ザ201年後へ)<br>ユーザ2019年 | N<br>ボタンを リックル お年紙きく<br>BN | 2814     |

① トップページ

「ユーザ登録申請へ」ボタンを押し、次の画面へ進んで ください。

(初回は必ずこの操作をしてください。)

| <b>告先学校道</b> 日 | R 平均地域入力 中域中容和此 中域充了                                                                                                    |
|----------------|----------------------------------------------------------------------------------------------------|
| doub?!         | 1944-194 (T                                                                                                    |
|                | 770.0825                                                                                                    |
|                | 照然を希望する(ユーザ留録申請する)学校を選択してください。<br>学校を選択のうえ、「学校情報入力へ」ポタンをクリックしてください。                                                                                                    |
|                | ※一度に甲糖できるのは2000までとなります。(ロンイン後の重要にて進加甲酸か可能です)                                                                                                    |
|                | 学校を検索                                                                                                    |
|                | 選んでください▼                                                                                                    |
|                | 選んでください                                                                                                    |
|                | and the second second se |
|                | 議府中の学校                                                                                                    |
|                |                                                                                                    |
|                | 学校名 波罗纳隆                                                                                                    |
|                |                                                                                                    |

② 学校を選択

ユーザー登録申請画面から、「高知工業高等専門学 校」を選択し、「学校情報入力へ」ボタンを押してください。

| 元学校選訳 学校情報入力 申論 | 46483 申請完了                                                                                                    |                                                                              |                              |
|-----------------|----------------------------------------------------------------------------------------------------|------------------------------------------------------------------------------|------------------------------|
| 申请先学校           |                                                                                                    |                                                                              |                              |
|                 | 学校名<br>ミライコン/(文高等学校 (5<br>路相談のか) (中国網想:4                                                                         | 中は川十一クード<br>モ用 (盛 211<br>1~3/31)                                             | *調告+                         |
| 学校情報入力          |                                                                                                    |                                                                              |                              |
| 再校を選択してください。    | 通んでください                                                                                                    | ¥                                                                            |                              |
|                 | 悪んでください                                                                                                    | *                                                                            |                              |
|                 | 潮んでください                                                                                                    | *                                                                            |                              |
|                 | £0%                                                                                                    |                                                                              |                              |
| 学校舆机会*          |                                                                                                    |                                                                              |                              |
| 指指数约4.*         |                                                                                                    |                                                                              |                              |
| 中國先早校から連絡可能     | は電話番号/メールアドレスを入                                                                                                  | DUTCEEN                                                                      |                              |
| R1684*          |                                                                                                    | ·                                                                            |                              |
| <i>X-8770</i> X | <ul> <li>10+shharai.net)からのEX</li> <li>10+aリティ設定等、ご利用のF</li> <li>(株式状況は年間先の学校へご報知)</li> </ul>                    | ールが受信できるように設定してく<br>時によってはメールが最かない場合<br>ください)                                | ださい。<br>いだございますが、辛請上判断ありません。 |
| ユーザ情報           |                                                                                                    |                                                                              |                              |
| 3-97D*          |                                                                                                    | 1+AARD                                                                       | 0.07941_103.9427)            |
|                 | 0.700-Parren                                                                                                    |                                                                              |                              |
| /(2/2-6 (MUR) * |                                                                                                    |                                                                              |                              |
|                 | <ul> <li>下記の最佳を満たす/12:0-ド</li> <li>文字報は【京次早は】16:5年</li> <li>・情形できる文字は【「老売第7」</li> <li>・アルフアバットの【大文字と/</li> </ul> | 設定してください。<br>下)で設定してください。<br>うと「中内部子」)です。<br>の部合せ」で設定してください。<br>交字を記録)しています。 |                              |
|                 | R 8 903                                                                                                    | 1079802                                                                      |                              |

③学校情報を入力

以下の情報を選択・入力してください。

| ・申請用キーワート                                                          | ド (入力:必須)                    |
|--------------------------------------------------------------------|------------------------------|
| ・中学校名                                                              | (選択:必須)                      |
| ·学校長氏名                                                             | (入力:必須)                      |
| ·担当者氏名                                                             | (入力:必須)                      |
| ·電話番号                                                              | (入力:必須)                      |
| ・メールアドレス                                                           | (入力:任意)                      |
| ・ユーザ ID<br>(半角英数字 6 文字以                                            | (入力:必須)<br>(上10文字以下)         |
| <ul> <li>・パスワード ()</li> <li>(8 文字以上 16 文字)</li> <li>必須)</li> </ul> | 入力:必須)<br>以下、半角英字と半角数字を両方の利用 |

【注】パスワードの再発行はできません。

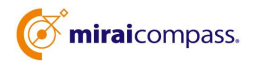

| 先学校温积    学校情報 | 入力 中請約2         | у₩20 ● 申請先7 ●                               |
|---------------|-----------------|---------------------------------------------|
| 申請先学校の確認      |                 |                                             |
|               | 708             | 申請用キーワード                                    |
|               | ミライコン/<br>(申請期間 | (乙高等学校 (デモ用) (道路相談のみ) mc2022<br>: 4/1~3/31) |
| 学校情報の確認       |                 |                                             |
|               | 肉胶药             | 品川区立伊藤学園                                    |
|               | 学校展氏名           | 三龍太郎                                        |
|               | 担当者氏名           | 未来明                                         |
|               | 電話藝号            | 111 - 1111 - 1111                           |
|               | メールアドレス         | miral@abc.co.jp                             |
| ユーザ情報の確認      |                 |                                             |
|               | ⊐–₩ID           | mirai1234                                   |
|               | バスワード           | (入力した/スワード)                                 |
|               | □ 申請後d          | 内容変更はできません。上記申請内容に語りはありませんか。                |
|               |                 | 戻 る ユーザを申請                                  |

④ 申請内容確認·申請完了

申請内容を確認の上、「ユーザを申請」ボタンを 押してく ださい。

メールアドレスを登録いただいた場合、「申請完了メール」 が届きます。お間違いのないように入力をお願いします。

#### (留意点)

- ▶ 中学校の担当者がユーザー情報を登録し、本校へサイト上から申請を送ってください。申 請は || 月 | 日より受付けています。
- ▶ ID、パスワードは申請者(中学校)が自身で設定してください。
- ▶ 「申請用キーワード」は本校より通知したものをご入力ください
- メールアドレスを登録いただくと申請完了メールが届くので、登録していただくと便利です。

### STEP.2 申請内容確認·承認

本校で内容を確認後、問題がなければ、「承認」の手続きを行います。承認のため、本校から 電話等で問い合わせをさせていただく場合がございます。

なお、承認には時間がかかる場合がございますのでご容赦ください。

メールアドレスを登録いただいた場合、本校での承認が完了すると、登録いただいたメールアドレス宛に「ユーザー登録承認完了のお知らせ」が届きますのでご確認ください。

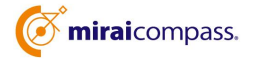

## STEP.3 各種情報照会

出願状況公開期間から、出願状況を確認することが可能となります。

| 出身中学校専用サイト(学校選択)                                                                                                    |                          |
|----------------------------------------------------------------------------------------------------|--------------------------|
| 学校選択                                                                                                    | ① 中学校                    |
| ● 構築電動の52、「ログイント」ボタンをグリックしてください、<br>ユーザ登録申請の送来しているに、「20、「ユーザ投換申請する」にないらり からお手続きください。<br>単してください、<br>単してください、<br>単してください、<br>単してください。<br>してくだか。<br>してくだか。 | ・中学校専用 <sup>・</sup>      |
| ユーザ登録申請する方はごちら<br>用会主報目で3700-1-15日時の中頃をする必要があります。                                                                                                    | ・STEP.1 で申               |
| ユーザ協動を構築する場合は、「ユーザ協動を構成したタンタクリックし、お呼ばきください。<br>ユーザ協動を除く                                                                                                  | ンしてください。                 |
| 出身中学校専用サイト(ログイン)                                                                                                    |                          |
|                                                                                                    |                          |
| ご加速費用<br>単語したユーザ目時をこ入力の分え、「ログイン」 ポタンをクリックしてください<br>ユーザロ*                                                                                                 |                          |
| /700-⊨+                                                                                                    |                          |
| 出身中学校専用サイト (照会先選択)                                                                                                    | ② 照会先の選                  |
| 印度过渡                                                                                                    | 「昭会先」のリスト                |
| Refe. BUIKC                                                                                                    | 校」を選択し、「次/               |
| -<br>最高年 -<br>2575257586年9年(1974)<br>1575257586年9年(1974)                                                                                                 | (申請時に選択し                 |
| €311431977486210<br>€ ∧                                                                                                    | も表示されます。)                |
| 出身中学校専用サイト(照会内容選択)                                                                                                    |                          |
|                                                                                                    |                          |
| 出版(以2005年<br>(公開開間:22/12/1~23/3/31)                                                                                                    | ③出願情報照                   |
| R 6                                                                                                    |                          |
| 出職状況服会(ミライコンパス高等学校(デモ用))                                                                                                    | •  山限旧牧炽云」               |
| хляке<br>9980%                                                                                                    | ・入試区分を選択し<br>WEB エントリーを行 |
| 7-98082<br>9-98083<br>68848 8 RAPAISE ○ AREE                                                                                                    | 認することができます               |
| ※お用用をを除する入がされてい、用きをきたきをきめるが、からさんをす。       夏 る     一般気気() (001)     余気(人) (001)     能力気(人)                                                                |                          |
|                                                                                                    |                          |

専用サイトにアクセス

サイトにアクセスし、自校を選択の上、 ボタンを押してください。

ヨ請した ID とパスワードを入力しログイ

鈬

トボックスから、「高知工業高等専門学 ヽ」のボタンを押してください。 た照会先の学校が「未承認」の場合で

### 会

ボタンを押してください。

」、「検索」ボタンを押すと、その時点で っている自校の生徒の出願状況を確 -

※「申込内容確認書」をダウンロードすると、WEBエントリーの入力内容を確認することができます。

※中学校専用サイトでは、WEBエントリー内容の修正はできません。

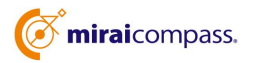

(留意点)

- ▶ 本校では、「合否」は中学校専用サイトでは確認できません。
- ▶ 生徒が出願情報を登録(保存)すると一覧に表示され、「申込内容確認書」を確認(ダウンロード)できるようになります。
- ▶ 入力内容は pdf またはエクセルファイルで出力可能です。
- 支払いまで終わると「入金済」になり、「申込内容確認書」、「写真票・宛名票」を印刷 できるようになります。この状態になると生徒・中学校側での修正ができません。支払い 画面に移る前に一時保存し、出願内容を確認いただいてから支払いに進むようにご指導を お願いいたします。
- ▶ 特にクレジットカード払いの場合、その場で支払いが完了してしまうのでご注意ください。
- コンビニ払い等の場合は、支払うまでは取り消しが可能です。もし内容に修正が必要な場合は、出願をいったん取り消し、再度初めから入力してください。
- 最終的にすべての受験生の入力・入金が完了しているのを確認し、各生徒に「写真票・宛 名票」を印刷してもらい、ほかの出願書類と一緒に本校までご提出ください。
- 本校で受理手続きが完了すると、[手続き状況]の表示が「入金済(調査書受領済)」となり ます。この状態になると、「受験票」を印刷できるようになります。「受験票」は各自印 刷し、試験当日にご持参いただきます。

(参考:手続き状況の表示について)

| No | 入间区分    | 1494E | 1627036 | 受缺断号    | 志願者氏名    | 志服者氏名力ナ      | 生年月日      | 申込完了日               | 手続き状況       |                       |
|----|---------|-------|---------|---------|----------|--------------|-----------|---------------------|-------------|-----------------------|
| 1  | 推薦道抜    | 1/14  | 推薦道抜    | 4200003 |          |              | 2002/3/28 | 2022/10/27<br>09:57 | 入全済(調査書受領済) | 中込内容確認書<br>写真景<br>宛名景 |
| 2  | 推薦道抜    | 1/14  | 推薦道抜    | 4200005 |          |              | 2006/1/1  | 2022/10/28<br>09:08 | 入金済(調査書受領済) | 申込内容確認書<br>写直景<br>宛名景 |
| 3  | 推薦逼抜    | 1/14  | 推薦灌拔    | 4200006 |          |              | 2006/2/1  | 2022/10/28<br>09:10 | 入金済(調査書受領済) | 申込内容確認書<br>写真景<br>宛名景 |
| 4  | 推薦還抜    | 1/14  | 推薦灌拔    |         |          |              | 2002/1/1  | 2022/10/31<br>09:13 | 入金涛         | 申込内容確認書<br>写真景<br>府名景 |
| м  | ₩ 1-4/4 | • •   | 1       |         |          |              |           |                     |             |                       |
| 戻  | 3       |       |         | -1      | 該出力(PDF) | 件数一覧表出力(PDF) | 詳細データ出    | 力 (Excel)           | 1           |                       |

● 一時保存 ⇒ 一時保存中

● STEP6送信完了時(クレジットカード以外) ⇒ 未入金

● 入金後 ⇒ 入金済

※「申込内容確認書」、「写真票・宛名票」を出力可能

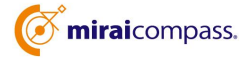

# よくある質問

| miraicompass       |                                            | _                     | よくある難問     |
|--------------------|--------------------------------------------|-----------------------|------------|
| 出身中学校専用サイト(学       | 交選択)                                       |                       |            |
| 学校選択               |                                            |                       |            |
| 最校を選択のう<br>ユーザ酸師中調 | 2、「ログインへ」ボタンをクリックして<br>がお済みでない場合は、下記「ユーダ音能 | ください。<br>MP講する方はこちら」か | らお手続きください。 |
|                    | 11.7.6L                                    |                       |            |
|                    | BNE                                        | ¥                     |            |
|                    | 品川正立師ヶ高中学校                                 | -                     |            |
| _                  |                                            |                       |            |
|                    | 川区立飾ヶ森中学校                                  |                       |            |
|                    | ログインヘ                                      |                       |            |
|                    |                                            |                       |            |
|                    |                                            |                       |            |
| ユーザ登録申請する方はこち      | 16                                         |                       |            |
| 税会を希望する<br>ユーザ登録を載 | 学校へユーザ音師の中請をする必要があり<br>建する場合は、「ユーザ音様申請へ」ボイ | )ます。<br>2つをクリックし、お手師  | #<##.      |
| T AWG              | 1-90848                                    |                       |            |
| システムに関するお知らせ       |                                            |                       |            |
| システムからのお知らせはありません  |                                            |                       |            |
|                    |                                            |                       |            |
|                    |                                            |                       |            |

※「よくある質問」は出身中学校専用サイトの 画面上 部よりご確認可能です。

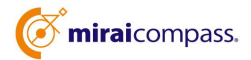